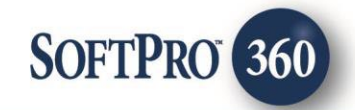

# UPS Shipping User Guide

March 2024

4800 Falls of Neuse Road, Suite 600 | Raleigh, NC 27609

p (800) 848–0143 | f (919) 755–8350 | <u>www.softprocorp.com</u>

# **Copyright and Licensing Information**

Copyright © 1987–2024 by SoftPro, Raleigh, North Carolina.

No part of this publication may be reproduced in any form without prior written permission of SoftPro. For additional information, contact SoftPro, 4800 Falls of Neuse Road, Raleigh, NC 27609, or contact your authorized dealer.

Microsoft, Windows, and MS–DOS are registered trademarks of Microsoft Corporation in the United States and/or other countries. WordPerfect is a registered trademark of Corel Corporation. Crystal Reports is a registered trademark of SAP AG. HP LaserJet is a registered trademark of Hewlett Packard Development Company, L.P. GreatDocs is a registered trademark of Harland Financial Solutions Incorporated. RealEC Technologies, Inc. is majority owned by Lender Processing Services. All other brand and product names are trademarks or registered trademarks of their respective companies.

#### IMPORTANT NOTICE – READ CAREFULLY

Use of this software and related materials is provided under the terms of the SoftPro Software License Agreement. By accepting the License, you acknowledge that the materials and programs furnished are the exclusive property of SoftPro. You do not become the owner of the program but have the right to use it only as outlined in the SoftPro Software License Agreement.

All SoftPro software products are designed to ASSIST in maintaining data and/or producing documents and reports based upon information provided by the user and logic, rules, and principles that are incorporated within the program(s). Accordingly, the documents and/or reports produced may or may not be valid, adequate, or sufficient under various circumstances at the time of production. UNDER NO CIRCUMSTANCES SHOULD ANY DOCUMENTS AND/OR REPORTS PRODUCED BE USED FOR ANY PURPOSE UNTIL THEY HAVE BEEN REVIEWED FOR VALIDITY, ADEQUACY AND SUFFICIENCY, AND REVISED WHERE APPROPRIATE, BY A COMPETENT PROFESSIONAL.

# **Table of Contents**

#### Contents

| History                        | 4  |
|--------------------------------|----|
| Introduction                   | 4  |
| Accessing the Vendor Services  | 5  |
| License Agreement              | 6  |
| Shipper Information            | 7  |
| Account Information Screen     | 8  |
| Shipping Screen                | 8  |
| Create Shipment                | 9  |
| Additional Options             | 9  |
| Create Return Label            | 10 |
| Shipment Details Screen        | 10 |
| Adding Additional UPS Accounts | 12 |

#### **History**

| Date        | Version | Details |
|-------------|---------|---------|
| March, 2024 | 1.0     | Updated |

#### Introduction

In order to maintain a streamlined closing process, save time, and be more efficient, SoftPro 360 users have the ability to prepare UPS shipments directly from ProForm. SoftPro Shipping Services seamlessly populates the name, address, and phone number of the contacts in your ProForm order. This allows for the quick selection of a contact and create a UPS Shipping Label without ever leaving ProForm.

## Accessing the Vendor Services

From the **360** ribbon:

- 1. Click the **Services** button
- 2. Double-click the **Add-Ins** folder to expand
- 3. Double-click UPS Shipping

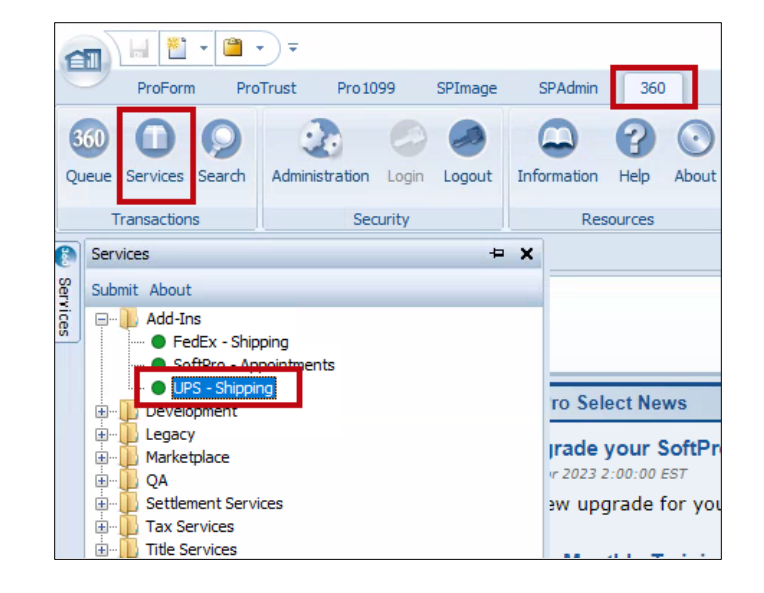

- 4. From the Order Linking window,
  - If no order is open, enter the corresponding order in the **Selected Order Number** field

| Order Linking          |        |
|------------------------|--------|
| Open Order Numbers:    |        |
|                        |        |
|                        |        |
|                        |        |
| Selected Order Number: |        |
|                        |        |
| ОК                     | Cancel |

 If a single order is open, the order number is shown in the Open Order Numbers field and the Selected Order Number

**NOTE**: The **Selected Order Number** field can be overwritten with an order that is not open.

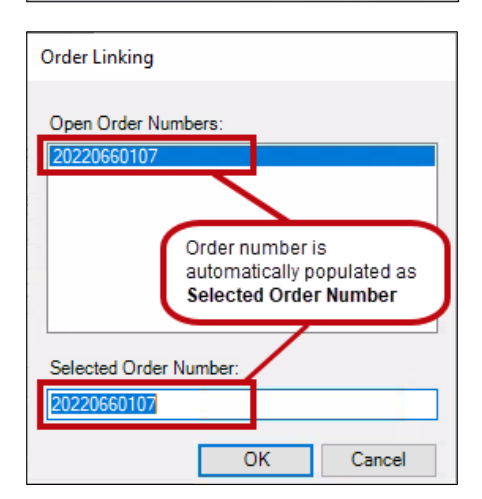

 If multiple orders are open, all order numbers appear in the Open Order Numbers field and the first order is displayed in the Selected Order Number field. Highlight an order in the Open Order Numbers field to select the applicable order

| Order Linking                                                                |
|------------------------------------------------------------------------------|
| Open Order Numbers:<br>20020000107<br>XOMTR-20-2021                          |
| The current active order is automatically populated as Selected Order Number |
| Selected Order Number:<br>XOMTR-20-2021                                      |
| OK Cancel                                                                    |

5. Press the **OK** button to continue

#### License Agreement

The first time you access **UPS Shipping** you will be taken to the **UPS Shipping – License Agreement** screen. To advance beyond this screen you must agree to the terms of the UPS Technology Agreement. The check boxes become enabled after you have read the agreement and move the right scroll bar to the bottom of the agreement.

- Using the scroll bar (to the right) scroll to bottom of the agreement
- 7. Once enabled, select the **Yes**, **I do** radio button
- 8. Click the **Next** button to continue

| 🥹 UPS Shipping - 2024030002                                                                                                    | ×                                                                                                    |
|----------------------------------------------------------------------------------------------------|----------------------------------------------------------------------------------------------------|
| UPS Shipping - License Agreement                                                                                                    | ups                                                                                                    |
| Please read the following agreement carefully.                                                                                                    | Note: You are required to scroll to the<br>bottom of the agreement to accept.                                                                                                    |
| UPS TECHNOLOGY AGREEMENT<br>Version UTA10072022<br>PLEASE CAREFULLY READ THE FOLLOWING TERMS A<br>ACCEPTANCE CHECKBOX OR OTHER ACCEPTANCE II<br>BY THE TERMS AND CONDITIONS OF THIS AGREEMED<br>A LEGALLY BINDING AGREEMENT WITH UPS MARKET I<br>The permission UPS gives You to use the UPS Technolo<br>responsibilities in: (1) these General Terms and Conditiv<br>thtps://www.ups.com/assets/resources/media/en_US/G<br>at https://www.ups.com/assets/resources/media/en_US/G<br>along with the documentation referenced in any of the for<br>You hereby confirm that You have read and fully understa<br>General Terms and Conditions, the End User Rights, an<br>Policies, including the documentation referenced therein<br>DO YOU AGREE TO ACCESS THE UPS SYSTEMS IN<br>ACCORDANCE WITH AND BE BOUND BY EACH OF THE<br>TERMS AND CONDITIONS SET FORTH ABOVE? | ND CONDITIONS. BY SELECTING TH<br>NDICATOR, YOU AGREE TO BE BOUNN<br>IT AND THAT YOU HAVE ENTERED INTO<br>DRIVER, INC. ("UPS").<br>gy continues so long as You meet your<br>ons<br>("C.pdf (2) the End User Rights available<br><u>EUR pdf</u> and (3) the Information and<br>assets/resources/media/en US/GUP.ptf<br>egoing three parts (the "Agreement").<br>Ind ALL PARTS of this Agreement – the<br>d the Information and General Use |
| UPS, the UPS shield trademark, the UPS Ready Mark, the<br>UPS Developer Kit Mark and the color brown are trademarks<br>of United Parcel Service of America, Inc. All rights reserved.                                                                                                    | Next Cancel                                                                                                    |

#### **Shipper Information**

After agreeing to the terms of the UPS License Agreement you will advance to the **UPS Shipping – Shipper Information** screen. Your contact information will be pre-populated based upon your SoftPro 360 registration.

On this screen you have the option to set defaults for **Delivery Confirmation**, **Address Validation**, **Ship Notification**, **Exception Notification** and **Delivery Notification**. Enabling these settings here will set them as the default for all users and for all labels created, however, you can modify the setting on a per label basis as needed.

- **Delivery Confirmation** options are None, Signature Required, Adult Signature Required and Shipper Release
- Address Validation: Address
   Validation is an automatic function
   that verifies the city, state, and
   postal code combination of any U.S.
   Ship To address. If UPS is unable to
   validate the combination, you will
   have the option to use a suggested
   address from an address database,
   revise the original address, or use
   the original address.
- Ship Notification: A Ship notification tells you when shipment information has been received by UPS
- Exception Notification: An Exception notification informs you about the unforeseen events resulting in a change to the expected delivery day and includes the rescheduled delivery date.

|                  |                     |                   |   | • |
|------------------|---------------------|-------------------|---|---|
| Name:            | Ashley Watts        |                   |   |   |
| Company Name:    | 360 Test Organizati | on                |   |   |
| Address 1:       | 4800 Falls of Neuse | e Rd              |   |   |
| Address 2:       |                     |                   |   |   |
| City/State/Zip:  | Raleigh             | NC - 27609        |   |   |
| Email:           | awatts@softprocorp  | o.com             |   |   |
| Phone:           | (919) 829-1122      |                   |   |   |
| Default Chinmant | Sattings            |                   |   |   |
| Delivery Conf    | firmation: None     |                   |   |   |
| Address Valio    | dation: 🔲 Valida    | te Addresses      |   |   |
| Quantum Vie      | w Notify®: 🔲 Ship N | lotification      |   | 1 |
|                  | Excep               | tion Notification | - |   |
|                  | Delive              | ery Notification  |   |   |
|                  |                     |                   | - |   |
|                  |                     |                   |   |   |

• **Delivery Notification:** A Delivery notification tells you when the shipment has been delivered

**NOTE**: You can get back to this screen by clicking the **Settings** button on the **UPS Shippng** screen.

Click Next to Continue.

## Account Information Screen

#### On the **UPS Shipping – Account**

**Information** screen you will need to enter your UPS Account Number, choose an Account Name, and enter the zip code associated with the account. If you do not currently have a UPS account click the **Visit UPS.com** link to open a new account.

If you have negotiated rates with UPS you will need to complete the Invoice Details section.

Click **Submit** to validate your UPS account number.

|                                                                                         | Ionnauon                                                 | <b>V</b>                                    |
|-----------------------------------------------------------------------------------------|----------------------------------------------------------|---------------------------------------------|
| UPS Account Number:                                                                     | 123475                                                   | Visit UPS.com to open                       |
| Select a Name For This Accour                                                           | nt: testing                                              | a new OFS account                           |
| Postal Code (Pickup Location):                                                          | 27609                                                    |                                             |
| Invoice Details                                                                         |                                                          |                                             |
| service invoices. This informati<br>not receive regular invoices the<br>Invoice Number: | on is necessary in order t<br>se fields can be left empt | o use UPS negotiated rates. If you do<br>y. |
| Charges This Period:                                                                    |                                                          |                                             |
| Invoice Date:                                                                           | March 1 2012 🔲 🔻                                         |                                             |
|                                                                                         |                                                          | (Required only if present on invoice        |
| Control ID:                                                                             |                                                          |                                             |

**NOTE:** You can add additional **UPS Accounts** by accessing the **Manage UPS Accounts** button found on the **UPS Shipping** screen.

### **Shipping Screen**

For subsequent uses of UPS Shipping, the **UPS Shipping** screen will be the first screen displayed. The **UPS Shipping** screen will display all shipments created for the linked ProForm order.

Click the,

- Add Shipment button to create a shipping label
- Managing UPS Accounts button to add additional UPS accounts, view current account or renew UPS registration

Refer to **<u>Adding UPS Accounts</u>** for additional information.

 Settings button to modify Shipper Information or change default settings

| UPS Tracking Numb | er Status        | Created             | Details   |
|-------------------|------------------|---------------------|-----------|
|                   | Click "Add Shipr | ment" to create a s | shipment. |
|                   |                  |                     |           |
|                   |                  |                     |           |
|                   |                  |                     |           |
|                   |                  |                     |           |
|                   |                  |                     |           |
|                   |                  |                     |           |
|                   |                  |                     |           |
|                   |                  |                     |           |
|                   |                  |                     |           |

#### **Create Shipment**

The **Create Shipment** screen lists the contacts entered into the linked ProForm order.

Highlight the contact you would like to ship to and (when entered into the ProForm order) the contact's name, address and phone number populate the appropriate fields.

If additional UPS Accounts have been added, they will be available in the **UPS Account** drop down list.

You have the option to select the **Package Type**, enter the package **Weight** and select the **Service Type**. You can also select the options of **Residential Delivery**, **Validate Address** or create a **Return Label**. The **Compare Rates** link will provide estimated rates for the package type selected.

| Select a Contact:     |                 |                                     |
|-----------------------|-----------------|-------------------------------------|
| B Bill Buyer          | UPS Account:    | Kathy 👻                             |
| sa Max Agent          | Person:         | Bill Buyer 👻                        |
| My Settlement Company | Ship To:        | Bill Buyer                          |
|                       | Company:        |                                     |
|                       | Address:        | Company's                           |
|                       | Address 1:      | 7845 North Boulevard                |
|                       | Address 2:      |                                     |
|                       | City/State/Zip: | Cary NC - 27511                     |
|                       | Phone:          | (919) 829-2240                      |
|                       | Pkg. Type/Wt:   | UPS Letter    O.1 Ibs.              |
|                       | Service Type:   | Next Day Air®   Compare Rate        |
|                       | Options:        | Residential Delivery Return Label   |
|                       |                 | 🔲 Validate Address 🛛 🥶 More Options |

### **Additional Options**

The **More Options** link provides additional options that can be selected on a per shipment basis.

- Additional Service Options Saturday Delivery
- **Delivery Confirmation** options are None, Signature Required, Adult Signature Required and Shipper Release
- Verbal Confirmation: To confirm delivery of your shipment, a UPS representative will call on the day of delivery, using the preferred contact telephone number listed on your UPS Next Day Air® Early A.M.® package.
- Package Dimensions: Length, Width, Height
- Large/Unusual Shape Package Large Package and Additional Handling
- Ship Notification: A Ship notification tells you when shipment information has been received by UPS (if entered into the ProForm order for the contact, the contact's email address will flow to the Email field)
- Exception Notification: An Exception notification informs you about the unforeseen events resulting in a change to the expected delivery day and includes the rescheduled delivery date. (if entered into the ProForm order for the contact, the contact's email address will flow to the Email field)
- **Delivery Notification:** A Delivery notification tells you when the shipment has been delivered. (if entered into the ProForm order for the contact, the contact's email address will flow to the Email field)

| Saturd:                       | ervice Options<br>ay Delivery                | •                        |
|-------------------------------|----------------------------------------------|--------------------------|
| Delivery Con<br>None          | firmation<br><del>•</del>                    | Verbal Confirmation      |
| Package Dim<br>Length         | width                                        | Height                   |
| Inches - V                    | alid for "My Pa                              | ckaging" Only            |
| Large/Unusu                   | i <b>al Shape Pac</b><br>Package             | kage Additional Handling |
| Quantum Vie<br>Ship N  Except | ew Notify®<br>otification<br>ion Notificatio | Delivery Notification    |
| Email: b                      | illbuyer@unkr                                | nown.com                 |
| Declared                      | Value:<br>ype: Daily                         | Pickup 🔻                 |
| Account Ty                    |                                              |                          |

- Declared Value
- Account Type options are: Daily Pickup (set by default), Customer Counter, One Time Pickup, On Call Air, Letter Center and Air Service Center

**\*\*NOTE:** Value-added service charges may apply\*\*

### **Create Return Label**

To create a Return Label,

- highlight the Contact the package will be shipped from
- check the Return Label check box; this changes the Ship To field to Ship From
- Click Submit

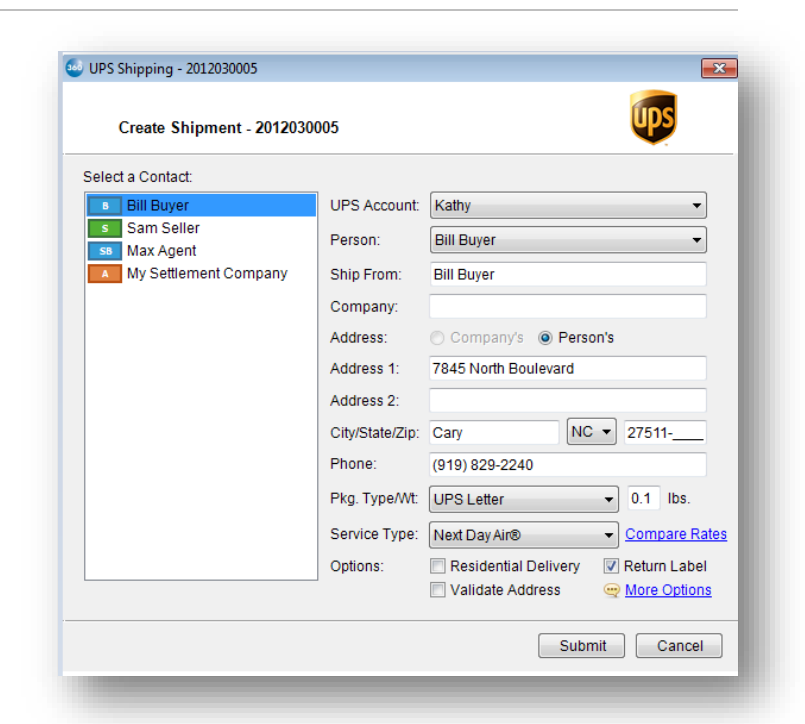

### **Shipment Details Screen**

On the **Shipment Details** screen you can preview, print or cancel your UPS shipping label.

To track the shipment, click the **Track** link, which will take you to the UPS tracking website.

Click **Close** to close this window to return to the **UPS Shipping** screen.

| Shipment Details - 201                                                              | 1100003       |                                                                 | ups                      |
|-------------------------------------------------------------------------------------|---------------|-----------------------------------------------------------------|--------------------------|
| Shipping From:                                                                      |               | Shipping To:                                                    |                          |
| kathy cada<br>SoftPro<br>4800 Falls of Neuse<br>Raleigh, NC 27615<br>(800) 848-0143 |               | Sam Seller<br>1037 South Str<br>Winston-Salen<br>(888) 888-8888 | eet<br>1, NC 27101-<br>8 |
| IPS Tracking Number:                                                                | \$20.34       |                                                                 | St Track                 |
| stimated Delivery Date:                                                             | 3/8/2012      |                                                                 |                          |
| ihipping Label:                                                                     | Print Preview | Print Label                                                     | Cancel Shipment          |
|                                                                                     |               |                                                                 | Clo                      |

The **UPS Shipping** screen now displays a tracking number hyperlink for the shipment.

Click the **Tracking Number** to link to the UPS tracking website.

The Status shows,

• In Progress before the package is delivered

The **Open Shipment** button is enabled when the **Status** is **In Progress** and can be used to view the **Shipment Details** screen.

• **Completed** once the pacakge is delivered

|   | UPS Tracking Number | Status    | Created          | Details                         |
|---|---------------------|-----------|------------------|---------------------------------|
| Þ | 123123131313        | Completed | 03/28/2012 10:42 | Bill Buyer 7845 North Boulevard |
|   | 12512515151241451   | Completed | 03/28/2012 10:42 | 24/7 Ave                        |
|   | 1231241515151515    | Completed | 03/28/2012 10:44 | Mac 555 Main Street             |
|   |                     |           |                  |                                 |
|   |                     |           |                  |                                 |

Your SoftPro **360 Queue** will update with a Transaction for the shipment. The UPS tracking number will be available as a hyperlink in the **Description** column. The link takes you to the UPS tracking website. From here you can view the **Status** as well.

| ŀ | 360 Queue                                                                         |                         |          |              |             |              |            |                   |              |                                   |  |  |  |
|---|-----------------------------------------------------------------------------------|-------------------------|----------|--------------|-------------|--------------|------------|-------------------|--------------|-----------------------------------|--|--|--|
|   | 💿 Review 📖 Deliver 🙊 🤤 📋   Views: My Transactions 🛛 🛨 🎓 🗊 💼 👬   Filter: UPS 🔄 💆 🏢 |                         |          |              |             |              |            |                   |              |                                   |  |  |  |
| l |                                                                                   | Transaction Number      | Provider | Service      | Status      | Linked Order | Created By | Created On        | Completed On | Description                       |  |  |  |
| l | <b>¢</b>                                                                          | 410060-10-120307-003770 | UPS      | UPS Shipping | In Progress | 2011100003   | kathy cada | 3/7/2012 12:44 PM |              | UPS Tracking # 1Z0139X00192190973 |  |  |  |
|   |                                                                                   |                         |          |              |             |              |            |                   |              |                                   |  |  |  |

# Adding Additional UPS Accounts

When you click the Managing UPS Accounts button on the UPS Shipping screen you can,

- Add additional UPS accounts
- View current UPS account
- Renew the UPS registration The UPS registration is required if the UPS product has not been used for a period of 7 months or if the error, *Invalid Access License for the tool please relicense*, is displayed.

To add an additional UPS account,

- 1. Enter the UPS Account Number, Account Name and Postal Code
- 2. Select,
  - **My Organization** if the account should be available to all users
  - Just for me if the UPS account should only be available to you
- 3. Click the **Add UPS Account** button

| Ianage UPS Accou                                            | ints                                                    |                                                                     |                                         | <b>—</b> ×                          |  |  |  |  |
|-------------------------------------------------------------|---------------------------------------------------------|---------------------------------------------------------------------|-----------------------------------------|-------------------------------------|--|--|--|--|
| ld UPS Account                                              | Current UPS A                                           | ccounts UPS Registration                                            |                                         |                                     |  |  |  |  |
| UPS Account Number:                                         |                                                         | test                                                                | UPS.com to open                         |                                     |  |  |  |  |
| Name For This A                                             | ccount:                                                 | test                                                                | <u>a ne</u>                             | <u>swor o account</u>               |  |  |  |  |
| Postal Code (Pickup Location):                              |                                                         | 27612                                                               |                                         |                                     |  |  |  |  |
| Account Usage:                                              |                                                         | My organization (same SoftPro license)                              |                                         |                                     |  |  |  |  |
|                                                             |                                                         | Just for me                                                         |                                         |                                     |  |  |  |  |
| Negotiated Rates                                            | 6                                                       |                                                                     |                                         |                                     |  |  |  |  |
| Authenticate you<br>information is ne<br>invoices these fie | r individual acc<br>cessary in orde<br>elds can be left | ount using information fror<br>r to use UPS negotiated ra<br>empty. | n your most recei<br>les. If you do not | nt invoice. This<br>receive regular |  |  |  |  |
| Invoice Number:                                             |                                                         |                                                                     |                                         |                                     |  |  |  |  |
| Charges This Pe                                             | riod:                                                   |                                                                     |                                         |                                     |  |  |  |  |
| Invoice Date:                                               | March                                                   | n 26 2012 🔲 🔻                                                       |                                         |                                     |  |  |  |  |
| Control ID:                                                 |                                                         |                                                                     | (Required only if                       | present on invoice)                 |  |  |  |  |
| 🖏 Add UPS Acco                                              | ount                                                    |                                                                     |                                         |                                     |  |  |  |  |
|                                                             |                                                         |                                                                     |                                         | Close                               |  |  |  |  |
| _                                                           | _                                                       |                                                                     | _                                       |                                     |  |  |  |  |
|                                                             |                                                         |                                                                     |                                         |                                     |  |  |  |  |
| Manage UPS Acco                                             | unts                                                    |                                                                     |                                         |                                     |  |  |  |  |
| dd UPS Account                                              | Current UPS A                                           | Accounts UPS Registratio                                            | n                                       |                                     |  |  |  |  |
| Number                                                      | Name                                                    | Pickup Zip                                                          | Туре                                    |                                     |  |  |  |  |
| 123456789                                                   | Kathy                                                   | 27609                                                               | Shared                                  | Remove                              |  |  |  |  |
| 123456798                                                   | test                                                    | 27609                                                               | User                                    | Remove                              |  |  |  |  |
|                                                             |                                                         |                                                                     |                                         |                                     |  |  |  |  |
|                                                             |                                                         |                                                                     |                                         |                                     |  |  |  |  |
|                                                             |                                                         |                                                                     |                                         |                                     |  |  |  |  |
|                                                             |                                                         |                                                                     |                                         |                                     |  |  |  |  |
|                                                             |                                                         |                                                                     |                                         |                                     |  |  |  |  |

Once added, you are returned to the **Current UPS Accounts** screen.

This screen displays all UPS Accounts created under the company's serial number.

To remove an account so that it is no longer available to any user, click the **Remove** link.

Close